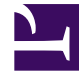

# **GENESYS**<sup>®</sup>

This PDF is generated from authoritative online content, and is provided for convenience only. This PDF cannot be used for legal purposes. For authoritative understanding of what is and is not supported, always use the online content. To copy code samples, always use the online content.

### Gplus Adapter 8.0 for Siebel CRM User's Guide

Gplus Adapters 8.0.3

12/29/2021

# Table of Contents

| Supplement to Gplus Adapter for Siebel CRM User's Guide | 3  |
|---------------------------------------------------------|----|
| Sending Chat Transcript via Siebel-side Email           | 4  |
| Genesys Call Recording Support                          | 10 |
| SIP Preview Interaction Support                         | 12 |

# Supplement to Gplus Adapter for Siebel CRM User's Guide

Welcome to the Supplement to the Gplus Adapter 8.0 for Siebel CRM User's Guide. It provides information about how to use new features introduced in 8.0.3 release of this adapter and any other changes to user guide information that are not reflected in the User's Guide PDF.

| <b>Released in Version</b> | Feature Name                                     | Article Type | Date Released     |
|----------------------------|--------------------------------------------------|--------------|-------------------|
|                            | Sending Chat Transcript<br>via Siebel-side Email | Updated      |                   |
| 8.0.3                      | Genesys Call Recording<br>Support                | Updated      | December 15, 2016 |
|                            | SIP Preview Interaction<br>Support               | New          |                   |

# Sending Chat Transcript via Siebel-side Email

Genesys Chat solution already provides the option to send a chat session transcript to a client by email. Chat Server automatically manages this task on request from the agent side (agent desktop) during chat session finalization.

By sending a Genesys Chat Transcript via the Siebel-side Email feature, the Adapter allows a chat session transcript to be sent to a client from the Siebel side. As a result, it allows you to edit email content before sending. Both Genesys Email and Siebel Email solutions can be used for this purpose. Siebel Email Templates are also supported.

In addition, this feature supports sending the transcript's current chat session(s) for those chat sessions previously concluded.

#### Sending a current chat session transcript

When an agent is handling a chat session (the Siebel work item is active), he/she is able to create a new email (either from the Genesys or the Siebel side) and send the chat session transcript to a client.

Two new buttons are added to Genesys Chat applet to support this ability: Send Genesys Email and Send Siebel Email.

| Cha                                  | nt                                                                                         |                                                                           |                                                                    |                                                                |             |          |          |               |        |
|--------------------------------------|--------------------------------------------------------------------------------------------|---------------------------------------------------------------------------|--------------------------------------------------------------------|----------------------------------------------------------------|-------------|----------|----------|---------------|--------|
| Mer                                  | nu 🔻                                                                                       | Leave Ch                                                                  | nat Ma                                                             | rk Done                                                        | Send Genesy | /s Email | Send Sie | ebel Email    |        |
| [10:<br>[10:<br>[10:<br>[10:<br>[10: | 31:18] New p<br>31:18] New p<br>42:27] John5<br>42:48] OUTB<br>43:31] John5<br>43:47] OUTB | party (John:<br>carty (OUTE<br>Hello<br>OUND_AGE<br>I need yo<br>OUND_AGE | 5) joined th<br>OUND_AG<br>NT1: Hello<br>ur assistar<br>NT1: I'm g | ne session<br>¡ENT1) joir<br>John<br>nce, pleas<br>lad to help | e.<br>o you |          |          |               | A      |
|                                      |                                                                                            |                                                                           |                                                                    |                                                                |             |          |          |               |        |
|                                      |                                                                                            |                                                                           |                                                                    |                                                                |             |          |          |               | Ā      |
|                                      |                                                                                            |                                                                           |                                                                    |                                                                |             |          |          |               | 7      |
|                                      | Send Transc                                                                                | ript                                                                      |                                                                    |                                                                | Check URL   | Push U   | IRL      | Check Spellin | g Send |

Figure 1. Genesys Chat applet with two new buttons

#### Using Genesys Email

To send a chat session transcript:

1. While working with Genesys Chat applet, click **Send Genesys Email.** A new Genesys Email work item appears. If an Email Template is configured then the email body reflects it. Otherwise, the email body contains the chat transcript only.

| e Edit View Navigate Ouery Tools Help                        |                                                                                                    | ORACL                       |
|--------------------------------------------------------------|----------------------------------------------------------------------------------------------------|-----------------------------|
| 🛱 🐑   🖩 🖟 📓 🖄   📾 🕒 📊                                        | Saved Queries:                                                                                                    |                             |
| בא א א א א א א א א א א א א א א א א א                         | 🛇  ->Outbound email:00027aBBUMNP0062 💽 🔍 🕨   🛶   👍 > 🛓 > 📳                                                               | > 🖪 > 🛛 🖉 🗶                 |
| Home 🧎 Accounts 🖳 Contacts Administration - Product 🐻 Opport | ies 🗍 Quotes Fleet Management Administration - Fleet Management Ge                                                       | nesys 🔻                     |
|                                                              | Chat Activities   Ema                                                                                                    | al Activities   Interaction |
| ibound Email                                                 | Outbound Email                                                                                                    | 1                           |
| enu  Reply Reply All Mark Done Contacts                      | Menu  ABook Contacts                                                                                                    |                             |
| Euro                                                         | To: validation@gpvmk13.us.int.genesy:                                                                                    |                             |
| From                                                         | Cc:                                                                                                    |                             |
| То                                                           | Bcc:                                                                                                    |                             |
| Cc                                                           | Subject: Chat session: Chat test #123                                                                                    |                             |
| Subject                                                      | Attachments:                                                                                                    |                             |
| ttachments:                                                  | Dear John Smith,                                                                                                    | <b>_</b>                    |
|                                                              | Chat conversation from 7/15/2016 10:31:17 AM:                                                                            |                             |
|                                                              | Subject: Chat test #123                                                                                                  |                             |
|                                                              | Transcript:<br>[10:31:18] New party (JohnS) joined the session<br>[10:31:18] New party (OUTBOUND_AGENT1) joined the sess | sion                        |
|                                                              | [10:42:27] John S: Hello                                                                                                 | •                           |
|                                                              | Send Check Spelling Save &                                                                                               | Close Delete                |

Figure 2. Genesys Email with a chat session transcript (Template is used)

- 2. Edit the email body and/or the attributes if required.
- 3. Click **Send** to send the email.

#### Using Siebel Email

To send a chat session transcript :

1. While working with the Genesys Chat applet, click Send **Siebel Email.** The Recipient window appears for you to select the email recipient.

| Ć | http://localhost/?SWECmd=ShowPopupFr 💶 🗙 |
|---|------------------------------------------|
|   | 1 - 3 of 3                               |
|   | Recipient                                |
|   | (None)                                   |
| Þ | Activity Contacts                        |
|   | Activity Employees                       |
|   |                                          |
|   |                                          |
|   |                                          |
|   |                                          |
|   |                                          |
|   |                                          |
|   |                                          |
|   | OK Cancel                                |
|   |                                          |

Figure 3. Window to select the Siebel Email recipient.

2. Select the recipient and click **OK.** A new outgoing Siebel Email window appears. If an Email Template is configured then the email body reflects it. Otherwise, the email body contains the chat transcript only.

| From       |                                                                                                    |                          |
|------------|----------------------------------------------------------------------------------------------------|--------------------------|
| То         | validation@gpvmk13.us.int.genesyslab.com                                                                                                    |                          |
| Cc         | Всс                                                                                                    |                          |
| Subject    | Chat session: Chat test #123                                                                                                    |                          |
| Body       |                                                                                                    |                          |
|            | þear John Smith,                                                                                                    |                          |
|            | Chat conversation from 7/15/2016 11:08:10 AM:                                                                                                    |                          |
|            | Subject: Chat test #123                                                                                                    |                          |
|            | Transcript:                                                                                                    |                          |
|            | [11:08:12] New party (John5) joined the session<br>[11:08:13] John5: Hello                                                                                                    |                          |
|            | [11:08:13] New party (OUTBOUND_AGENT1) joined the session<br>[11:08:33] OUTBOUND_AGENT1: Hello John!<br>[11:09:11] John5: I need your assistance, please.<br>[11:09:24] OUTBOUND_AGENT1: I'm glad to help you |                          |
|            |                                                                                                    | <b>T</b>                 |
| chments    |                                                                                                    |                          |
| hange Land | guage/Locale                                                                                                    | Check Spelling Send Cano |

Figure 4. Siebel Email with a chat session transcript (Template is used)

- 3. If unwanted HTML tags appear in the email body, click **Remove HTML tags,** as marked with red rectangle in Figure 4.
- 4. Edit the email body and/or the attributes if required.
- 5. Click **Send** to send the email.

#### Sending transcript of completed chat sessions

You can send a chat session transcript to a client at any time, even when the work item (chat session) is already finished, using either Genesys or Siebel Email.

To support this ability a new "Chat Activities" view is added to the Genesys screen:

| File Edit View Navigate Query Tools Help                                                  |                                                                                             |                           | ORACLE'                         |
|-------------------------------------------------------------------------------------------|---------------------------------------------------------------------------------------------|---------------------------|---------------------------------|
| 📴 🛱 🥪   🎟   🔎 💈 🖄   📾 🕒 📊                                                                 |                                                                                             | Saved Queries:            | ▼ 🔒 🚑                           |
| 🔳 💽 🕒 00:14:04 📃 🔜 🕹 > 🖄 🗎 🔜 🐼 🗔 🎘                                                        | III 🧿 ->Chat request from Validation@gpvmk13.us 💌                                           | 🔍 🕨 🛸 📥 🔸                 | 🖪 > 🖪 > 🔗 👼 🖥                   |
| Genesys Chat Activities:                                                                  |                                                                                             |                           |                                 |
| 👚 Home 📔 Accounts 🔚 Contacts Administration - Product 🐻 Opp                               | tunities 📋 Quotes Fleet Management Administ                                                 | ration - Fleet Management | Genesys 🔻                       |
|                                                                                           |                                                                                             | Chat Activities           | Email Activities   Interactions |
| Genesys Chat Activities   Menu▼   Query 1 - 7 of 7                                        | Genesys Chat Session                                                                        |                           |                                 |
| Started Description Contact Email Ad First Name Last N                                    | m. Contact Email Address:                                                                   | First Name:               | Last Name:                      |
| 7/11/2016 10:51:58 test22 validation@gpvmk1: John Smith                                   | validation@gpvmk13.us.int.genesyslab.com                                                    | John                      | Smith                           |
| 7/15/2016 10:31:17 Chat test #123 validation@gpvmk1: John Smith                           | [10:31:18] New party (John5) joined the session                                             |                           |                                 |
| 2/6/2015 07:01:05 / aaa                                                                   | [10:31:18] New party (OUTBOUND_AGENT1) joined the sess<br>[10:42:27] John St Hello          | ion                       | A                               |
| 2/0/2015 00:42:22 / 000<br>7/15/2016 11:08:10 Chat tect #123validation@envml11 John Smith | [10:42:48] OUTBOUND_AGENT1: Hello John<br>[10:42:31] John St. Locad year assistance. plaase |                           |                                 |
| 2/17/2015 03:40:57 aaa                                                                    | [10:43:47] OUTBOUND_AGENT1: I'm glad to help you                                            |                           |                                 |
| 2/9/2015 04:44:32 / aaa                                                                   | [11:07:09] Party (OUTBOUND_AGENT1) left the session                                         |                           |                                 |
|                                                                                           | -                                                                                           |                           |                                 |
|                                                                                           |                                                                                             |                           |                                 |
|                                                                                           |                                                                                             |                           |                                 |
|                                                                                           |                                                                                             |                           |                                 |
|                                                                                           |                                                                                             |                           |                                 |
|                                                                                           |                                                                                             |                           |                                 |
|                                                                                           |                                                                                             |                           |                                 |
|                                                                                           |                                                                                             |                           |                                 |
|                                                                                           |                                                                                             |                           | -                               |
|                                                                                           | Refresh                                                                                     | d Genesys Email           | Send Siebel Email               |
|                                                                                           |                                                                                             |                           |                                 |
|                                                                                           | _                                                                                           |                           |                                 |

Figure 5. Chat Activities view

This view contains two applets:

- The Genesys Chat Activities list applet enables you to navigate through Genesys Chat activities.
- The **Genesys Chat Session** form applet enables you to view chat session details.

The "Genesys Chat Session" form applet includes two buttons: **Send Genesys Email**' **and** Send Siebel Email. These are identical to the corresponding buttons on the active Genesys Chat applet. The agent can use these buttons to create and send an email to a client with the selected chat session transcript.

### Review Previously Sent Genesys Emails

You can now review previously sent Genesys Emails using the new "Email Activities" view on the Genesys screen.

| Fi  | le Edit  | View Navig       | gate Query To     | ols Help                      |                             |                                                                                                    |     |       |           |                                |                             |              |                     |               | ACLE        |
|-----|----------|------------------|-------------------|-------------------------------|-----------------------------|----------------------------------------------------------------------------------------------------|-----|-------|-----------|--------------------------------|-----------------------------|--------------|---------------------|---------------|-------------|
| Ē   | } 🗋 🌘    | ) INI            | ja 💽 🛃            |                               | 11                          |                                                                                                    |     |       |           |                                |                             | Saved Qu     | eries:              |               | R 🔍 🖌       |
|     | ▶ 2      | · DO:00          | :00               |                               | * ▶ \$ []                   | . %                                                                                                    |     |       |           |                                |                             | h <b>)</b> ) |                     |               | ə 🔬 🛛       |
| Ger | nesvs Fr | mail Activities: |                   |                               |                             |                                                                                                    | ,   |       |           |                                |                             |              | 1 1 - 1             |               |             |
|     | Hom      | e 📔 Acc          | ounts 👫 Co        | ntacts Admi                   | nistration - Product        | Opportunities                                                                                                    |     | Quote | s Flee    | Management                     | Administration - Fleet      | t Management | : 😵 Sales Orders    | Genesys 🔻     | -           |
|     |          |                  |                   |                               |                             |                                                                                                    | -   |       |           |                                |                             |              | Chat Activities Ema | il Activities | Interaction |
|     |          |                  |                   |                               |                             |                                                                                                    |     |       |           |                                |                             |              |                     |               |             |
|     | Gene     | sys Email        | Activities        | Menu 🔻                        | Query                       | 1 - 18 of 1                                                                                                    |     | Ge    | enesys    | Email                          |                             |              |                     | 4 of 1        | 18+         |
|     | Ema      | il Type          | Туре              | Started                       | Subject                     | То                                                                                                    | Cc  | Me    | enu 🔻     |                                |                             |              |                     |               |             |
| LE  |          | e,               | Email - Inbound ( | (MC 7/11/2016 1               | 0:52:22 343243324234        | mer <mer@gpvmk1< th=""><th>: 🛓</th><th></th><th>-</th><th>CHANCE ME</th><th></th><th></th><th></th><th></th><th></th></mer@gpvmk1<> | : 🛓 |       | -         | CHANCE ME                      |                             |              |                     |               |             |
|     |          |                  | Email - Outbound  | H (M 7/11/2016 1              | 1:04:27 RE:343243324234     | Validation@gpvmk1                                                                                                    | : 1 |       | From:     | CHANGE_ME                      |                             | BCC:         |                     |               |             |
|     |          |                  | Email - Outbound  | d (M 7/12/2016 8              | :55:29 / Chat session trans | cr validation@gpvmk1                                                                                                    | 3   |       | To:       | validation@gpvmk               | 13.us.int.genesyslab.com    | Cc:          |                     |               |             |
|     | >        | 2                | Email - Outbound  | <mark>Н (М 7/12/2016 9</mark> | :18:53 / Chat session trans | cr validation@gpvmk1                                                                                                    | 8   |       |           | chat and the base              |                             |              |                     |               |             |
|     |          | ⊠,               | Email - Outbound  | d (M 8/19/2016 7              | :45:01 / atest1             | validation@gpvmk1                                                                                                    | 8   |       | Subject:  | Unat session trans             | script; chat subject test22 |              | Attachments:        |               |             |
|     |          | ⊠,               | Email - Outbound  | d (M 8/19/2016 9              | :19:14 / atest1             | validation@gpvmk1                                                                                                    | е — |       |           |                                |                             |              |                     |               | -           |
|     |          | ⊠_}              | Email - Outbound  | d (M 8/19/2016 9              | :50:28 / atest2             | validation@gpvmk1                                                                                                    | 3   | I     | Dear V 1  | Γ,                             |                             |              |                     |               |             |
|     |          | ⊠,               | Email - Outbound  | d (M 8/22/2016 4              | :15:45 / atest3             | validation@gpvmk1                                                                                                    | 3   |       | "hat oor  | reraction from                 | 7/11/2016 10:51:59          | ለእሱ          |                     |               |             |
|     |          | ⊠ <b>,</b>       | Email - Outbound  | d (M 8/22/2016 4              | :32:32 / atest3             | validation@gpvmk1                                                                                                    | 3   |       | Silat COL | versauon nom                   | //11/2010 10.51.562         | MINI.        |                     |               |             |
|     |          | ⊠ <b>,</b>       | Email - Outbound  | d (M 8/22/2016 6              | :20:50 / atest4             | validation@gpvmk1                                                                                                    | 3   | 5     | Subject:  | est22                          |                             |              |                     |               |             |
|     |          | 🗳                | Email - Outbourd  | d (M 8/22/2016 8              | :44:47 / atest4             | validation@gpvmk1                                                                                                    | 3   |       | 2         |                                |                             |              |                     |               |             |
|     |          | S.               | Email - Outbound  | d (M 8/22/2016 9              | :23:58 / atest5             | validation@gpvmk1                                                                                                    | 3   | 1     | Franscrip | t.                             |                             |              |                     |               |             |
|     |          | ⊠ <b>,</b>       | Email - Outbound  | d (M 8/22/2016 9              | :24:30 / atest6             | validation@gpvmk1                                                                                                    | 3   |       | 10 51 0   |                                |                             |              |                     |               |             |
|     |          | S.               | Email - Outbound  | Н (М 8/22/2016 1              | 0:47:09                     |                                                                                                    |     | L     | 10:51:0   | '] New party (<br>11 тлт. 5454 | vv) joined the session      | n            |                     |               | -           |
|     |          |                  | Email - Inbound ( | (MC 8/23/2016 7               | :40:12 / test1              | mer <mer@gpvmk1< th=""><th>3</th><th></th><th></th><th></th><th></th><th></th><th></th><th></th><th></th></mer@gpvmk1<>             | 3   |       |           |                                |                             |              |                     |               |             |
|     |          | <b>≙</b>         | Email - Outbound  | d (M 8/23/2016 7              | :41:22 / RE:test1           | Validation@gpvmk1                                                                                                    | 3   | At    | tachme    | nts   Menu 🗸                   | Query                       |              |                     | No Records    | ٠           |
|     |          |                  | Email - Outbound  | d (M 8/25/2016 6              | :34:20 / atest2             | validation@gpvmk1                                                                                                    | e 🗸 | r     | Name      | Туре                           | Size                        |              |                     |               |             |
|     |          |                  | Email - Outbound  | d (M 8/25/2016 6              | :45:18 / atest3             | validation@gpvmk1                                                                                                    | 8 🐺 |       |           |                                |                             |              |                     |               |             |
|     | •        |                  |                   |                               |                             |                                                                                                    |     |       |           |                                |                             |              |                     |               |             |
|     |          |                  |                   |                               |                             |                                                                                                    |     |       |           |                                |                             |              |                     |               |             |

Figure 6. Email Activities view

#### Notes:

- Currently, this view allows reviewing emails only.
- Both new views ("Chat Activities" and "Email Activities") don't allow any manipulation with the activity records. If you need agents to be able to edit or delete records from these views, you must customize the corresponding applets and business components during deployment.

# Genesys Call Recording Support

The Adapter supports recording a call after a call is established. (It does not result in any changes to the call.) Call Recording controls are standard Siebel Communications Toolbar buttons and are supplied as a part of the standard installation. Call recording controls were added to the Communication toolbar to support this ability.

| Communications                   | × 🖪 )                 | x |
|----------------------------------|-----------------------|---|
| 5 🔹 🕨                            |                       |   |
| S O 00:08:51                     | 🗖 ) 🖻 🗟 🖬 🗖 🖄 📕 🗿     |   |
| ->[{912}Internal Call from] 7102 | ▣ ▶ 🧠 👍 ▶ 👍 ▶ च ▶ 🗗 ▶ |   |
|                                  |                       |   |
| Customer Name :                  | Account :             |   |
| Site :                           | Work Phone # :        |   |
| Email Address :                  | Job Title :           |   |
| Go To : 🗾 🛡                      |                       |   |
| ∢ ►                              | 📿 Update 🛛 🛱 Clear    |   |
|                                  | *                     |   |
| Area ·                           | Account :             |   |

Figure 1. Call recording toolbar.

### Call Recording Controls Description

The call controls function as described here. Note that only the **Start Call Recording** button is enabled until after you start recording a call.

| Image | Function                       | Description                                                                                                    |
|-------|--------------------------------|----------------------------------------------------------------------------------------------------|
| 0     | Start or Resume Call Recording | Initiates a new recording session<br>for the current established call or<br>resumes a paused recording<br>session. The voice media stream<br>is saved to the file on the agent<br>side. The file name is generated<br>based on UUID of the call, ANI, |

| Image | Function             | Description                                                                                                    |
|-------|----------------------|----------------------------------------------------------------------------------------------------|
|       |                      | DNIS, AGENTID, and so on. For<br>details, please refer to<br>'recording-filename' option<br>description in the SIP Server<br>Deployment Guide. |
|       | Stop Call Recording  | Click to stop a recording after the recording session is started.                                                                              |
| 00    | Pause Call Recording | Click to pause the call recording session in progress.                                                                                         |

### Using the Call Recording Controls

- 1. Click **Start Call Recording** (as shown in the figure) in the CTI Toolbar to start the recording. This enables the other call recording controls. The Work Item window displays the call identifier and information that the recording is underway.
- 2. One you start the recording of the phone call, you can do one of the following:
  - Click **Pause Call Recording** to pause the recording.
  - Click **Resume Call Recording** to continue the recording after pausing.
- 3. Click **Stop Call Recording** to end the recording.

**Note:** If the phone calls ends during the recording, the corresponding recording session stops automatically.

### SIP Preview Interaction Support

The typical agent scenario leveraging this feature is as follows:

- 1. After a new SIP preview interaction notification is delivered to the desktop, the agent can take it by clicking the **Answer incoming call** button.
- 2. The SIP preview interaction displays on the CTI toolbar in the combo box containing all available work items.
- 3. The agent then can either click the **Accept Interaction** button (
- 4. If the agent accepts the interaction:
  - The call is automatically established and represented in the work items list. A related contact view is shown if a contact is found on Siebel side.
  - After the call is established, the agent can control it as a regular phone call.
- 5. If the agent rejects the interaction, it is removed from the agent's desktop and is not dialed.